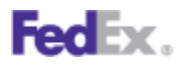

## How to Enter EEI/SED on fedex.com

## ➤ Step by Step

1. To begin, determine if your shipment requires an Electronic Export Information/Shipper's Export Declaration, US Department of Commerce Export License or an ITAR exemption.

|                         | 0000 000 |            | 10 10 0 | 7. Customs Docume                                                         | ntation                                                             | ② <u>Help</u> ⊡ <u>Hide</u>            |
|-------------------------|----------|------------|---------|---------------------------------------------------------------------------|---------------------------------------------------------------------|----------------------------------------|
| otal Shipment De        | etails   | Edi        | Delete  | Customs documentation may<br>print the FedEx-generated de                 | y be required for this :<br>locumentation for Cust                  | shipment. You may<br>coms Clearance. ② |
|                         |          |            |         | Create Packing List ②                                                     |                                                                     |                                        |
| Shipment weight         | 10.0     | lbs        |         | 8. Electronic Export                                                      | Information                                                         | ② <u>Help</u> ⊟ <u>Hide</u>            |
| Total carriage<br>value | 3,000    | US Dollars |         | Please select one of the E options that correctly cove                    | Electronic Export Info<br>rs this shipment.                         | ormation (EEI)                         |
|                         |          |            |         | No EEI/SED required:                                                      |                                                                     |                                        |
|                         |          |            |         | My shipment contents rea<br>Information/Shipper's<br>of Commerce Export I | quire an Electronic E<br>Export Declaration<br>License or an ITAR ( | xport<br>, US Department<br>exemption? |
|                         |          |            | •       | Destination Control State                                                 | ment                                                                |                                        |
|                         |          |            |         |                                                                           |                                                                     |                                        |
|                         |          |            |         | Advisories (optional)                                                     |                                                                     | ⊘ <u>Help</u> ⊞ <u>Edit</u>            |
|                         |          |            |         | Review regulatory advisories                                              | related to your shipm                                               | ent.                                   |
|                         |          |            |         | 9. Continue your Shi                                                      | ipment                                                              | 2 <u>Help</u>                          |
|                         |          |            |         | Create a Shipment Profi                                                   | ile to store recipient,<br>or future use.                           | package and all                        |

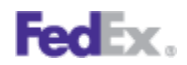

2. Indicate if you will file using AES Direct, if you want FedEx as your EEI/SED Agent, or if you have already filed or will file Post Departure.

Note: There will be a demonstration of each EEI/SED filing option. Please click *Next* at the top left of your screen if you wish to move ahead.

| Totals                                                | 3000 USD 1 | 10 lbs Click calculate to get estimated duty and taxes Calculate Click calculate to get estimated duty and taxes Calculate                                                                                                    |
|-------------------------------------------------------|------------|----------------------------------------------------------------------------------------------------|
| fotal Shipment Details                                | Ed         | T. Customs Documentation ② <u>Help</u> □ <u>Hide</u>                                                                                                    |
| Shipment weight 10.0<br>Total carriage 3,000<br>value | US Dollar  | Customs documentation may be required for this shipment. You may<br>print the FedEx-generated documentation for Customs Clearance.<br>Create Packing List<br><b>8. Electronic Export Information</b> <u>Help</u> <u>Help</u> <u>Hide</u><br>Please select one of the Electronic Export Information (EEI)<br>options that correctly covers this shipment.<br>No EEI/SED required:<br>My shipmer contents require an Electronic Export<br>Information of Commerce<br>My shipmer contents require an Electronic Export<br>Information of Commerce<br>Select<br><u>Select</u><br><u>Destination Control</u><br>DCS type<br>Control DCS type |
|                                                       |            | Advisories (optional) ② Help ④ Edit                                                                                                    |
|                                                       |            | 9 Continue your Shinment                                                                                                    |

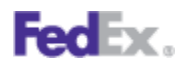

3. Choose *I will file using AES Direct* if you want to self-file the EEI/SED.

| Edit       Delete         Shipment Details <ul> <li>Castoms Documentation</li> <li>Castoms documentation for Customs Clearance.</li> <li>Customs documentation for Customs Clearance.</li> <li>Create Packing List <sup>(2)</sup></li> </ul> Carriage       3,000       US Dollars         B. Electronic Export Information       Help       Hide         Please select one of the Electronic Export Information (EEI) options that correctly covers this shipment.       No EEI/SED required:         My shipmed contents require an Electronic Export Information (SEI) options that correctly covers this shipment.       Select         Elizebo Filing Option       Select       Select         Destination Control       Code options       Select         Information Control       Select       Not Elizebo Agent         Destination Control       Select       Select         Information Control       Select       Help C Help Elizebo Agent         Inservice (notions)       Select       Help C Help Elizebo Agent         Destination Control       Select       Help C Help Elizebo Agent         Inservice (notions)       Select       Help C Help Elizebo Agent         Inservice (notions)       Control Elizebo Agent       Help C Help Elizebo Agent         Inservice (notions)       Contions Control Elizebo Agent | Totals                                    | 3000   | USD 1 | 10 lbs      | Click calculate to get estimated duty and taxes Calculate                                                                                                    |
|----------------------------------------------------------------------------------------------------|-------------------------------------------|--------|-------|-------------|----------------------------------------------------------------------------------------------------|
| ment weight       10.0       los         carriage       3,000       US Dollars         Create Packing List ⑦         S. Electronic Export Information ⑦ Help ○ Hide         Please select one of the Electronic Export Information (EEI) options that correctly covers this shipment.         No EEI/SED required:         My shipmed contents require an Electronic Export Information (EEI) options that correctly covers this shipment.         My shipmed contents require an Electronic Export Information (EEI) options that correctly covers this shipment.         No EEI/SED required:         My shipmed contents require an Electronic Export Information (EEI) options that correctly covers this shipment.         Informatio       Select         Elizebo Filing Option       Select         Investigation Control       Select         Investigation Control       Fedex is my EEI/SED Agent         DCS type       Help © Elige Agent         Help © Elige       Advisoriac (optional)                                                                                                    | otal Shipment De                          | etails | I     | Edit Delete | 7. Customs Documentation ② Help                                                                                                    |
| Advisories (antional) @ Halp 🗷 Edit                                                                                                    | Shipment weight<br>iotal carriage<br>alue | 10.0   | US Do | Ilars       | Customs documentation may be required for this shipment. You may print the FedEx-generated documentation for Customs Clearance.          Create Packing List          8. Electronic Export Information <ul> <li>Help</li> <li>Hide</li> </ul> Please select one of the Electronic Export Information (EE) options that correctly covers this shipment. <ul> <li>No EEI/SED required:</li> <li>My shipmest contents require an Electronic Export Information of Comment</li> <li>bet's Export Declaration, US Department of Comment</li> <li>Select</li> <li>Vestination Control</li> <li>DCS type</li> </ul> |
|                                                                                                    |                                           |        |       |             | Advisories (optional)                                                                                                    |

4. Click the *Submit EEI to AES Weblink* button to enter the AES government site. (Note: You can skip the next step if your company has been granted Post Departure privileges.)

| otal Shipment D                         | etails |                       |   | 7. Customs Documentation ② Help 🗆 Hide                                                                                                    |
|-----------------------------------------|--------|-----------------------|---|----------------------------------------------------------------------------------------------------|
| hipment weight<br>otal carriage<br>alue | 10.0   | <br>lbs<br>JS Dollars | 3 | Customs documentation may be required for this shipment. You may print the FedEx-generated documentation for Customs Clearance.  Create Packing List  Create Packing List                                                                                                    |
|                                         |        |                       |   | 8. Electronic Export Information ② Help 🗆 Hide                                                                                                    |
|                                         |        |                       |   | Please select one of the Electronic Export Information (EEI) options that correctly covers this shipment.  No EEI/SED required:  My shipment contents require an Electronic Export Information/Shipper's Export Declaration, US Department of Commerce Export Life on an ITAR exemption?  EEI/SED Filing Option Will file us ES Direct Step 1 Step 2  AES citation type Step 3  AES citation AES |
|                                         |        |                       |   | Destination Control Statement                                                                                                    |
|                                         |        |                       |   | Destination Control Statement                                                                                                    |

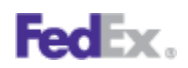

5. You will now be transferred to the AES government site. Click the *Continue* button to access the web-based AES Direct application. Enter your user ID and password to gain access to the AES Direct application. The sender, recipient and commodity information transfers from FedEx Ship Manager into AES Direct. Complete the other required information and then click *Check and Send*. A "SUCCESS" message will pop up when the EEI/SED has is successfully submitted. Then wait for AES to return the Internal Transaction Number (ITN) before returning to FedEx Ship Manager. The ITN will be returned via email or you can use the RETRIEVE feature in AES Direct to get the ITN.

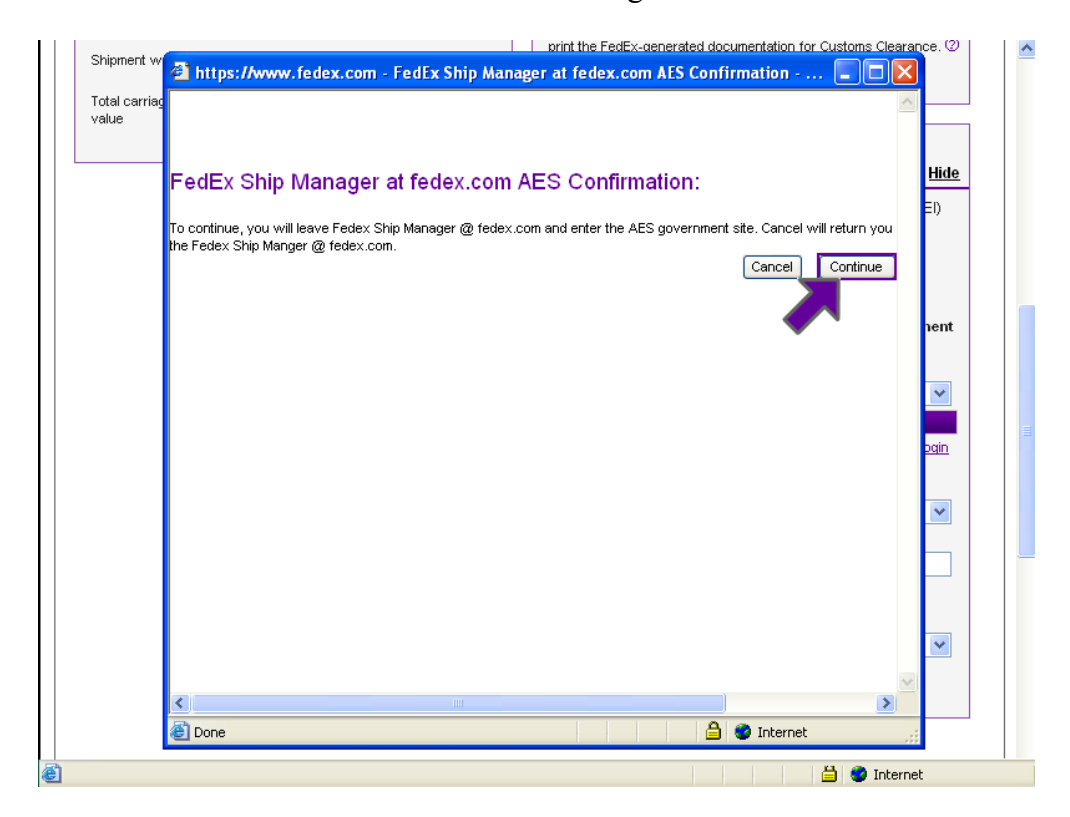

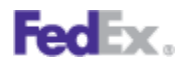

6. Once you received the ITN, return to FedEx Ship Manager and select *Pre-Departure ITN* in the *AES citation type* dropdown.

| Total carriage 3,000 US Dollars |                                                                                                    |
|---------------------------------|----------------------------------------------------------------------------------------------------|
| value                           | 8. Electronic Export Information ② Help 🖂 Hide                                                                                                    |
|                                 | Please select one of the Electronic Export Information (EEI) options that correctly covers this shipment.                                                        |
|                                 | No EEI/SED required:                                                                                                    |
|                                 | My shipment contents require an Electronic Export<br>Information/Shipper's Export Declaration, US Department<br>of Commerce Export License or an ITAR exemption? |
|                                 | * EEI/SED Filing Option I will file using AES Direct                                                                                                    |
|                                 | Step 1 Submit EEI to AES weblink                                                                                                    |
|                                 | AES Direct Homepage   AES Weblink Login<br>Help                                                                                                    |
|                                 | Step 2                                                                                                    |
|                                 | Stan 3 Select                                                                                                    |
|                                 | * AES citation AES Pre-Departure ITN<br>Posto riture<br>AEs - time                                                                                               |
|                                 | Destination Control Statement                                                                                                    |
|                                 | DCS type Department of Commerce                                                                                                    |
|                                 |                                                                                                    |
|                                 | Advisories (optional) ⑦ Help 🗄 Edit                                                                                                    |
|                                 | Review regulatory advisories related to your shipment.                                                                                                    |
|                                 | 9. Continue your Shipment ② Help                                                                                                    |
|                                 | 🔒 🍎 Internet                                                                                                    |

7. Select *Post Departure* if your company has been granted Post Departure privileges.

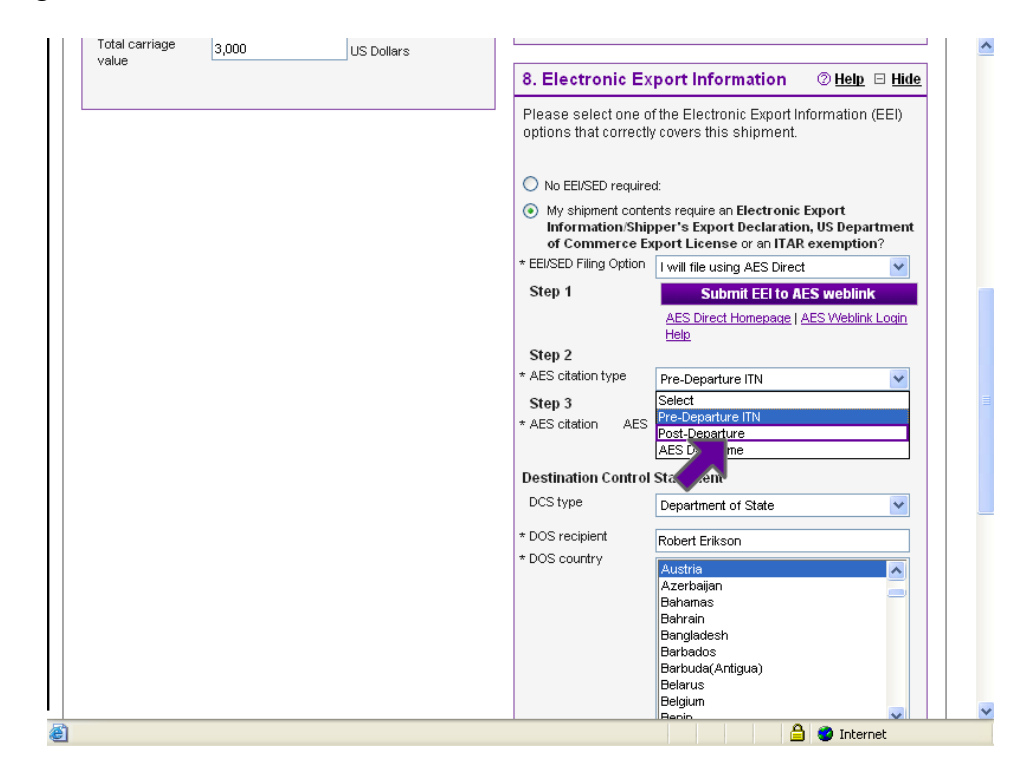

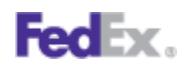

8. If in the rare event that the government's AES system is down for any extended period of time, and you are unable to receive your ITN in a timely manner to complete your shipping transaction and AES has advised that the Downtime citations can be used, you may select *AES Downtime* in the *AES citation type* dropdown and enter the AES Downtime Citation instead of the Pre-Departure ITN in the *AES citation* field. However, the SED/EEI filing must be completed and an ITN returned as soon as AES is up and running again. The AES Downtime Citation is entered in this format "AESDOWN NNNNNNNXX MM/DD/YYYY" (NNNNNNNXX = EIN + suffix , MM/DD/YYYY = Date of Departure)

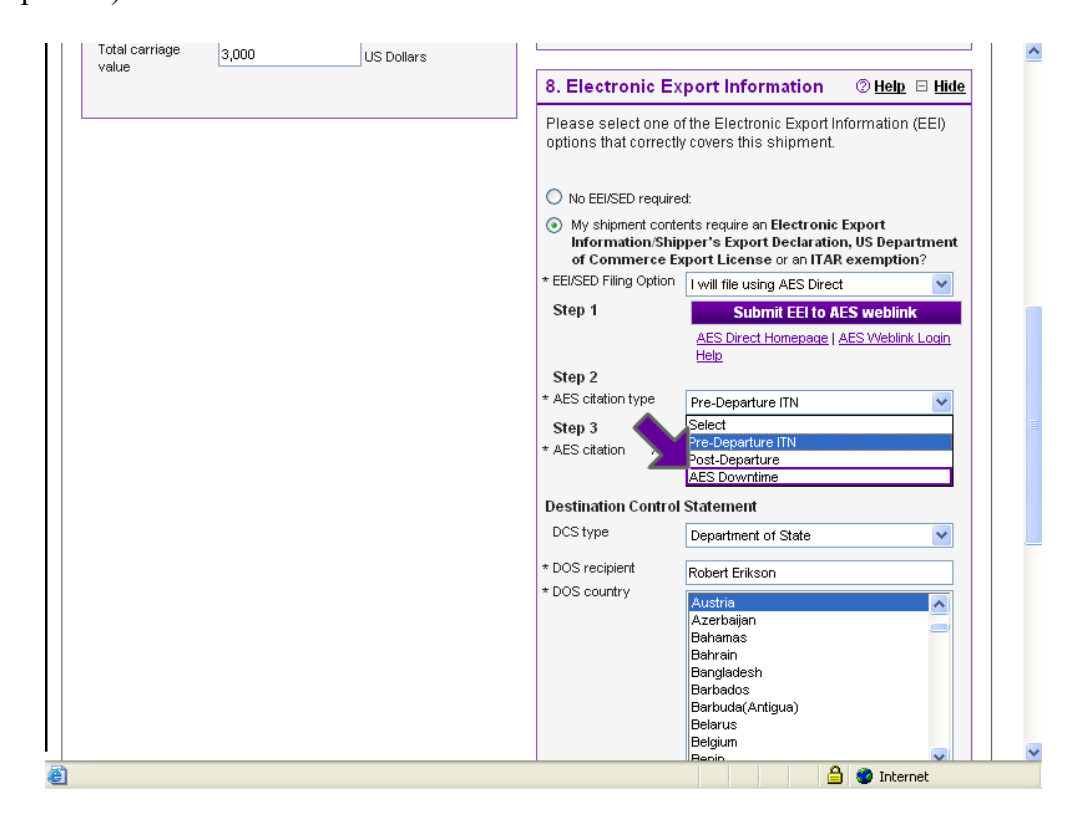

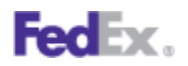

9. Enter your Pre-Departure ITN in the *AES citation* field.

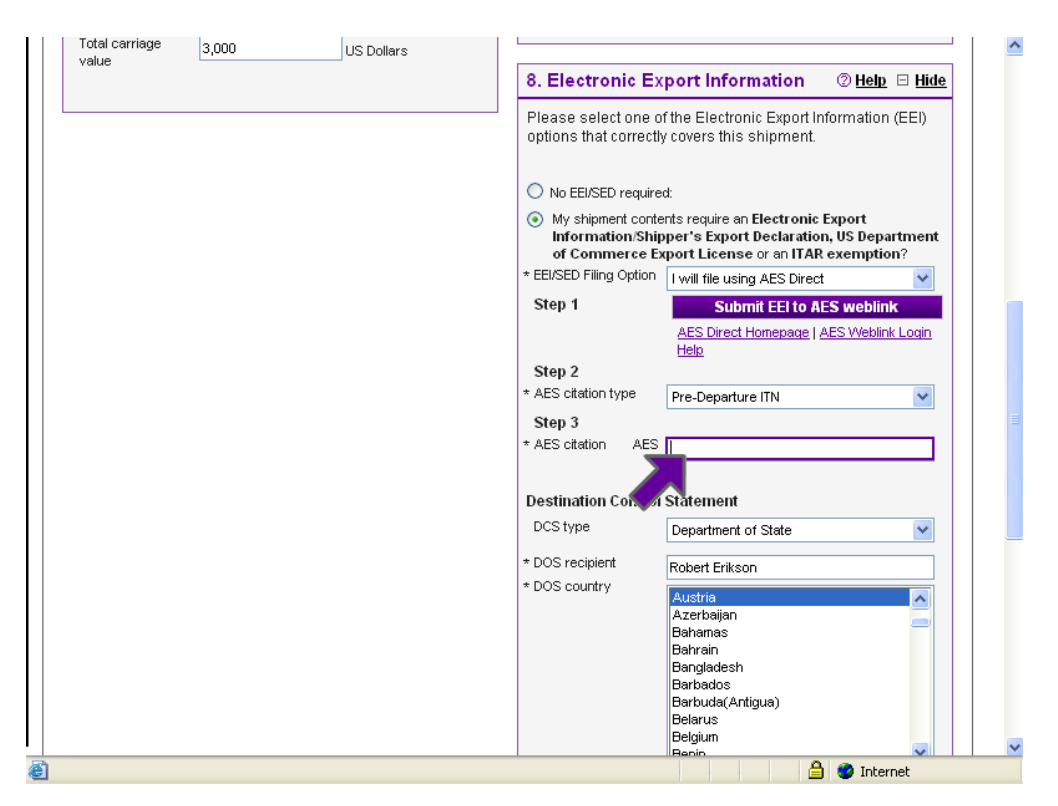

10. Choose FedEx as your EEI/SED Agent if you want FedEx to file the EEI/SED for you.

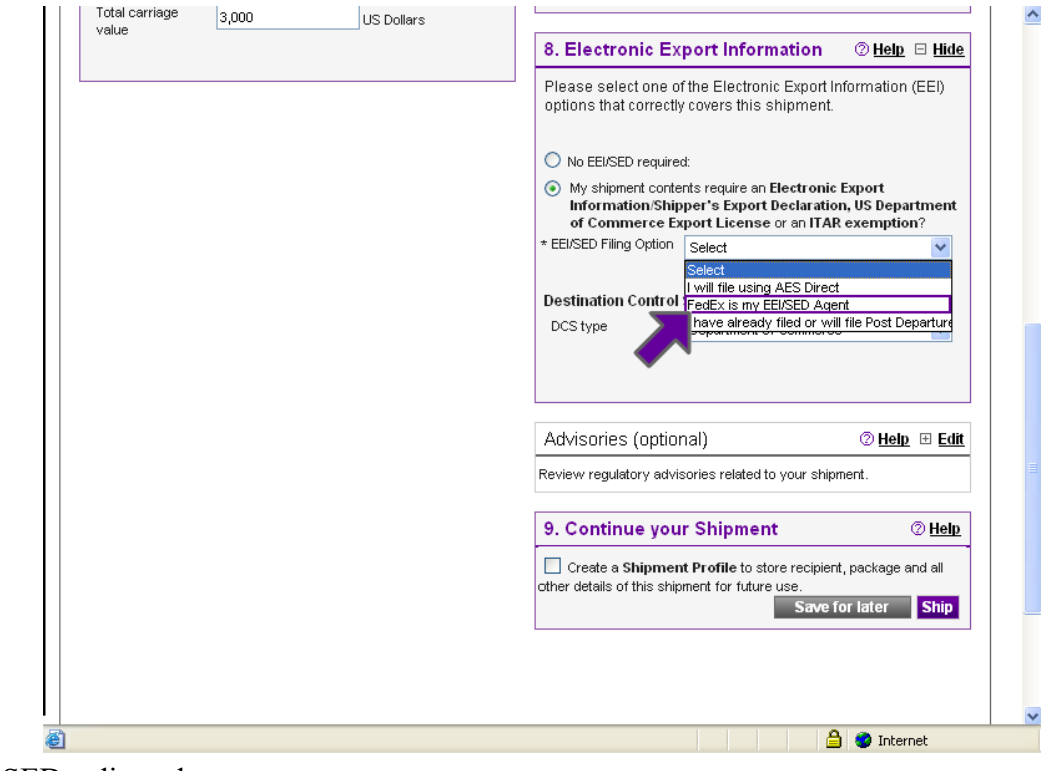

Enter\_EEI\_SED\_adjusted

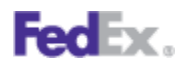

| value | 3,000 | US Dollars |                                                                                                    |
|-------|-------|------------|----------------------------------------------------------------------------------------------------|
|       |       |            | 8. Electronic Export Information ② Help 🖂 Hide                                                                                                    |
|       |       |            | Please select one of the Electronic Export Information (EEI)<br>options that correctly covers this shipment.                                                       |
|       |       |            | No EEI/SED required:                                                                                                    |
|       |       |            | Wy shipment contents require an Electronic Export<br>Information/Shipper's Export Declaration, US Department<br>of Compressent Support Linguage and URD exemption? |
|       |       |            | * EEI/SED Filing Option FedEx is my EEI/SED Agent                                                                                                    |
|       |       |            | Step 1                                                                                                    |
|       |       |            | Go to redex Agent Filing Tool                                                                                                    |
|       |       |            | Step 2                                                                                                    |
|       |       |            | Step 3                                                                                                    |
|       |       |            | * AES citation AES                                                                                                    |
|       |       |            | Destination Control Statement                                                                                                    |
|       |       |            | DCS type Department of Commerce                                                                                                    |
|       |       |            |                                                                                                    |
|       |       |            |                                                                                                    |
|       |       |            | Advisories (optional) ② Help 🗄 Edit                                                                                                    |
|       |       |            | Review regulatory advisories related to your shipment.                                                                                                    |
|       |       |            | 9. Continue your Shipment ② Help                                                                                                    |

11. Click the **Go to FedEx Agent Filing Tool** button.

12. You will now be transferred to the FedEx EEI page on fedex.com. Complete and submit the required information. You will then receive two emails. One email confirms that FedEx has received your EEI/SED record and provides a Reference # for that submission. A second email with the ITN will be sent later after the record is submitted from FedEx to AES and FedEx receives back the ITN from AES.

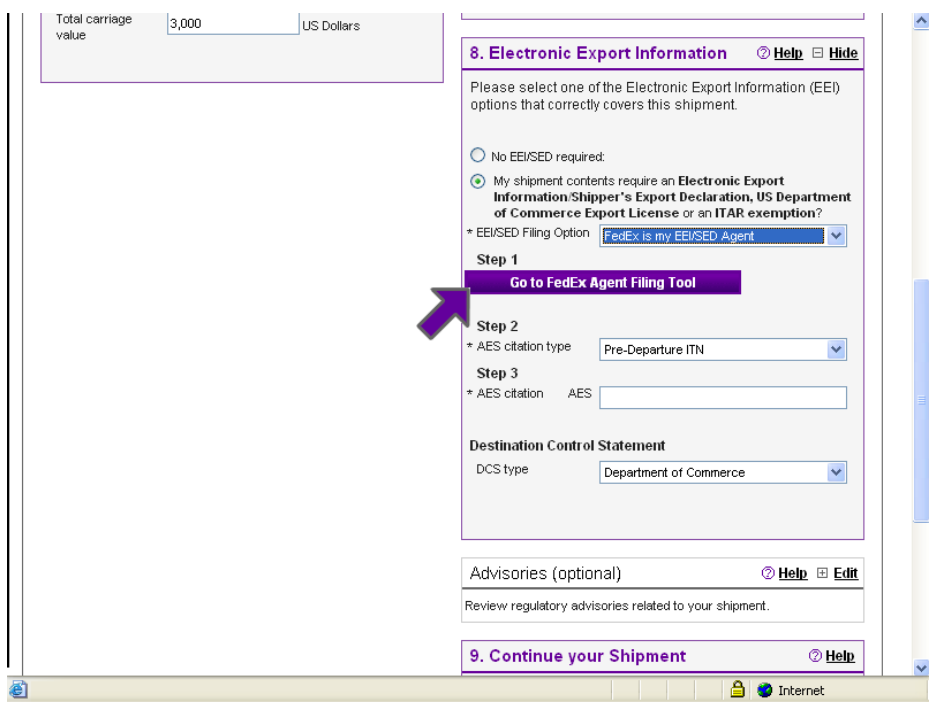

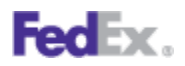

13. When you have the ITN, return back to FedEx Ship Manager and select *Pre-Departure ITN* in the *AES citation type* dropdown.

| Total carriage | 3,000 | US Dollars |                                                                                                    |
|----------------|-------|------------|----------------------------------------------------------------------------------------------------|
| value          |       |            | 8. Electronic Export Information ② Help □ Hide                                                                                                    |
|                |       |            | Please select one of the Electronic Export Information (EEI)<br>options that correctly covers this shipment.                                                     |
|                |       |            | No EEI/SED required:                                                                                                    |
|                |       |            | My shipment contents require an Electronic Export<br>Information/Shipper's Export Declaration, US Department<br>of Commerce Export License or an ITAR exemption? |
|                |       |            | * EEI/SED Filing Option FedEx is my EEI/SED Agent                                                                                                    |
|                |       |            | Step 1                                                                                                    |
|                |       |            | Go to FedEx Agent Filing Tool                                                                                                    |
|                |       |            | Step 2                                                                                                    |
|                |       |            | * AES citation type Pre-Departure ITN                                                                                                    |
|                |       |            | Step 3 Pre-Dominie re ITN                                                                                                    |
|                |       |            | * AES Citation AES                                                                                                    |
|                |       |            | Destination Control Statement                                                                                                    |
|                |       |            | DCS type Department of Commerce                                                                                                    |
|                |       |            |                                                                                                    |
|                |       |            |                                                                                                    |
|                |       |            |                                                                                                    |
|                |       |            | Advisories (optional) ⑦ Help 🖽 Edit                                                                                                    |
|                |       |            | Review regulatory advisories related to your shipment.                                                                                                    |
|                |       |            | 9. Continue your Shipment ③ Help                                                                                                    |
|                |       |            | 🔒 🔮 Internet                                                                                                    |

14. Enter your Pre-Departure ITN in the AES citation field.

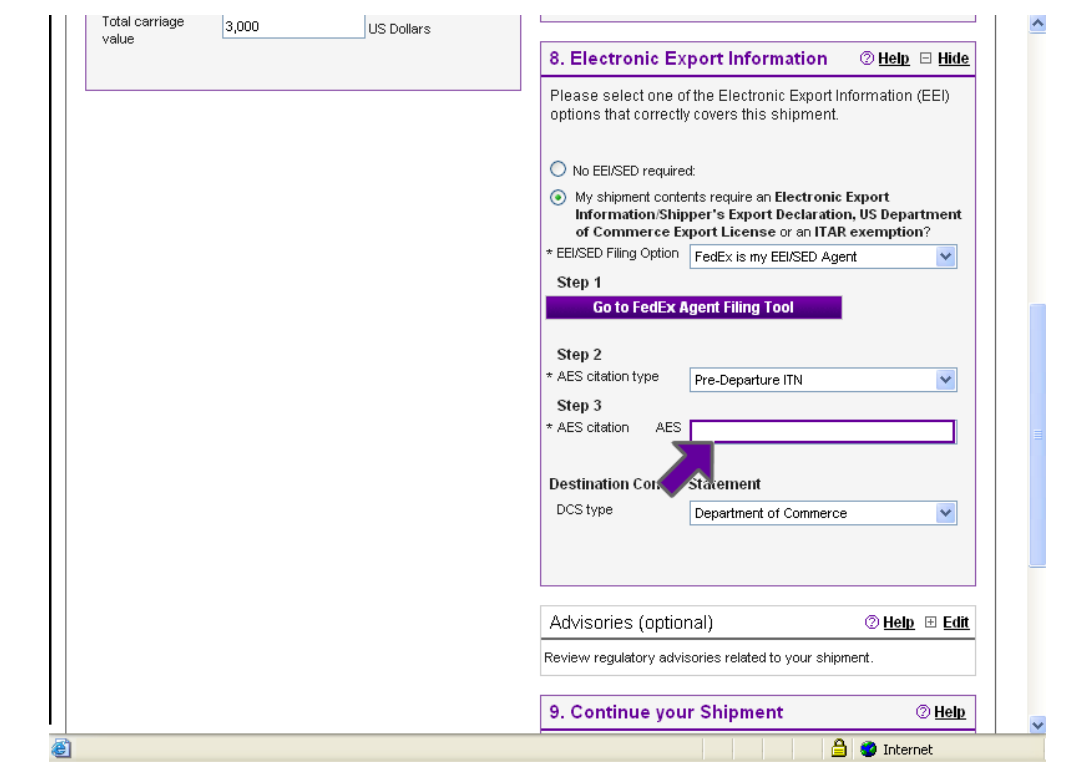

Enter\_EEI\_SED\_adjusted

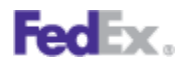

15. Choose *I have already filed or will file Post Departure* if you have already filed and have a Pre-Departure ITN or if you have been granted Post Departure privileges and will file later within the allotted timeframe.

| Total carriage<br>value | 3,000 | US Dollars |                                                                                                    |
|-------------------------|-------|------------|----------------------------------------------------------------------------------------------------|
|                         |       |            | 8. Electronic Export Information ② Help 🗆 Hide                                                                                                    |
|                         |       |            | Please select one of the Electronic Export Information (EEI) options that correctly covers this shipment.                                                        |
|                         |       |            | No EEI/SED required:                                                                                                    |
|                         |       |            | My shipment contents require an Electronic Export<br>Information/Shipper's Export Declaration, US Department<br>of Commerce Export License or an ITAR exemption? |
|                         |       |            | * EEI/SED Filing Option Select                                                                                                    |
|                         |       |            | Destination Control Fedex is my EEU/SED Agent                                                                                                    |
|                         |       |            |                                                                                                    |
|                         |       |            | Advisories (optional) 🗇 Help 🗄 Edit                                                                                                    |
|                         |       |            | Review regulatory advisories related to your shipment.                                                                                                    |
|                         |       |            | 9. Continue your Shipment © Help                                                                                                    |
|                         |       |            | Create a Shipment Profile to store recipient, package and all other details of this shipment for future use.                                                     |
|                         |       |            |                                                                                                    |
|                         |       |            |                                                                                                    |
|                         |       |            | A Totavast                                                                                                    |

16. Select *Pre-Departure ITN* in the AES citation type if you have already filed.

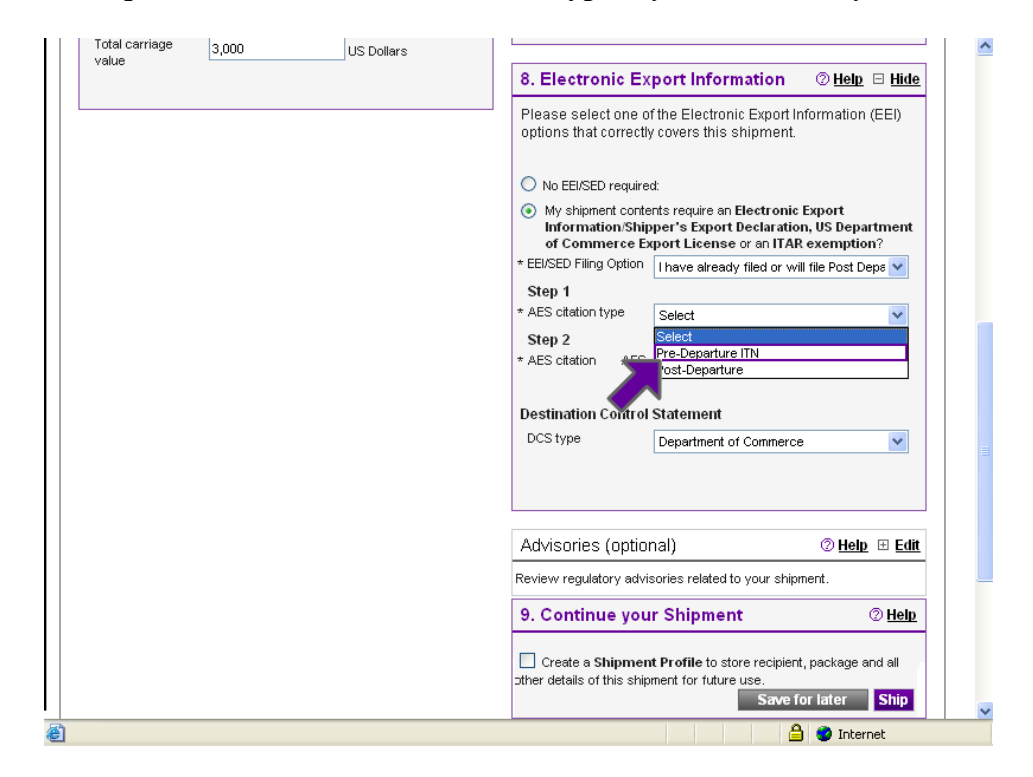

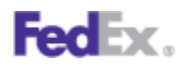

17. Or choose *Post Departure* in the AES citation type if your company has been granted Post Departure privileges and will file later within the allotted timeframe.

| Total carriage<br>value | 3,000 | US Dollars |                                                                                                    |
|-------------------------|-------|------------|----------------------------------------------------------------------------------------------------|
|                         |       |            | 8. Electronic Export Information ② <u>Help</u> ⊟ <u>Hide</u>                                                                                                    |
|                         |       |            | Please select one of the Electronic Export Information (EEI) options that correctly covers this shipment.                                                        |
|                         |       |            | No EEI/SED required:                                                                                                    |
|                         |       |            | My shipment contents require an Electronic Export<br>Information/Shipper's Export Declaration, US Department<br>of Commerce Export License or an ITAR exemption? |
|                         |       |            | * EEI/SED Filing Option I have already filed or will file Post Deps                                                                                              |
|                         |       |            | Step 1                                                                                                    |
|                         |       |            | * AES citation type Select 🗸                                                                                                    |
|                         |       |            | Step 2 Select                                                                                                    |
|                         |       |            | * AES citation AES Pre-Departure IIN<br>Post-Departure                                                                                                    |
|                         |       |            | Destination Grand Statement                                                                                                    |
|                         |       |            | DCS type Department of Commerce                                                                                                    |
|                         |       |            | Advisories (optional) ⑦ Help 🖽 Edit                                                                                                    |
|                         |       |            | Review regulatory advisories related to your shipment.                                                                                                    |
|                         |       |            | 9. Continue your Shipment ② Help                                                                                                    |
|                         |       |            |                                                                                                    |
|                         |       |            | Create a Shipment Profile to store recipient, package and all<br>other details of this shipment for future use.                                                  |

18. Enter your Pre-Departure ITN in the AES citation field.

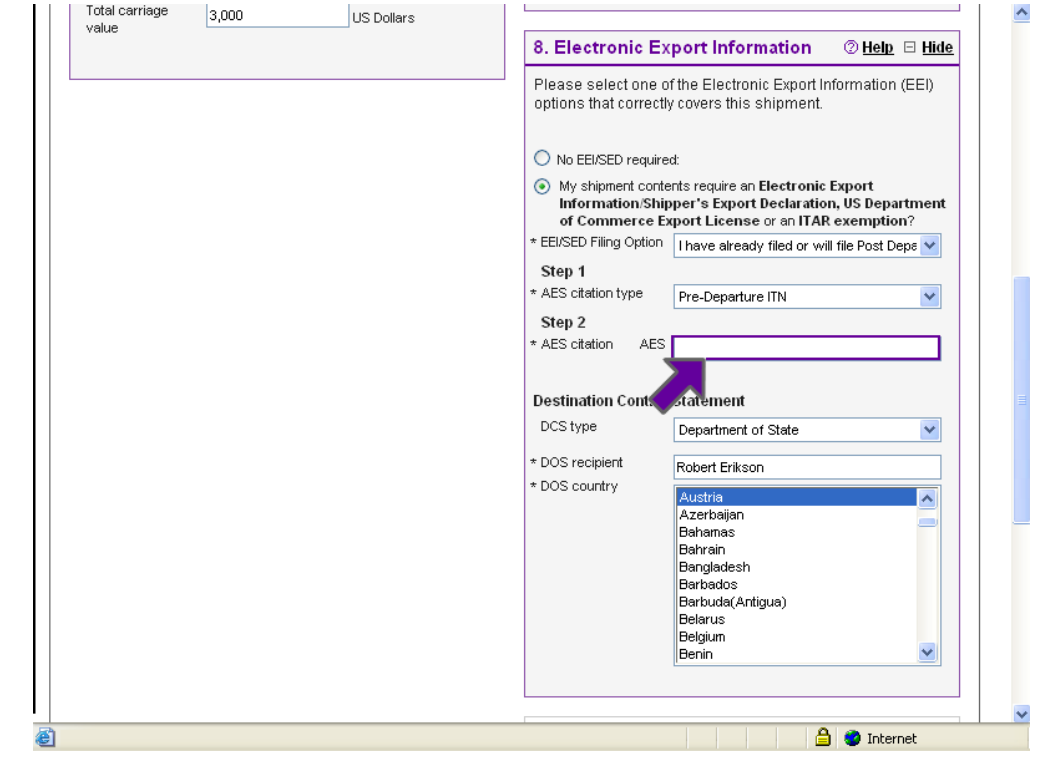

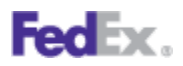

This information is provided to you and its use is subject to the FedEx Automation Agreement under which you obtained or have been authorized to use FedEx Ship Manager @ fedex.com. No warranties are extended and all warranties, including without limitation, THE IMPLIED WARRANTIES OF MERCHANTABILITY AND FITNESS FOR A PARTICULAR PURPOSE ARE DISCLAIMED, regarding this information. Any conflict between this information and the Automation Agreement, or transportation agreement between you and FedEx, or between this information and the FedEx Service Guide will be governed by the Automation Agreement, the transportation agreement and the FedEx Service Guide, in that order. Your use of this information constitutes your agreement to these terms.